### Uvedení automatického vysavače do provozu

Napájecí zdroj je k vysavači připojen pomocí plovoucího kabelu. Zdroj je napájen střídavým napětím, nízké napětí a povely vysavači jsou pak předávány prostřednictvím zásuvky (2).

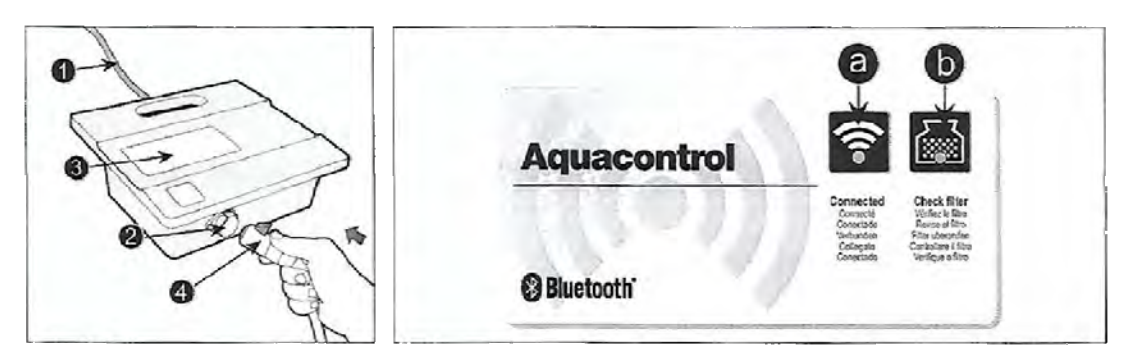

Na kontrolním panelu napájecího zdroje (3) jsou 2 kontrolky:

- a. Indikátor připojení modrá kontrolka signalizující spojení s mobilním zařízením
- b. Naplnění filtrační kazety modrá kontrolka se rozsvítí v okamžiku, kdy dojde k naplnění filtrační kazety a je třeba ji vyčistit.
- 1. Stáhněte si z Google Play nebo App Store a instalujte příslušnou aplikaci do svého mobilního zařízení (použijte QR kód uvedený níže)

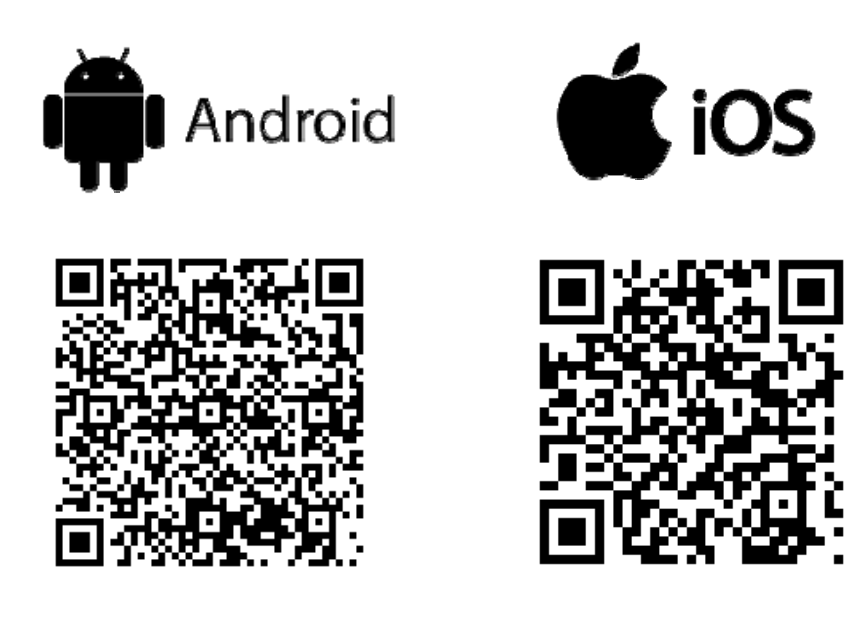

- 2. Napájecí zdroj umístěte nejméně 3,6 m od bazénu a minimálně 12 cm nad povrchem. Upozornění: Napájecí zdroj nesmí být vystaven vodě ani přímému slunci.
- 3. Připojte napájecí zdroj do elektrické sítě. LED kontrolka ON/OFF začne blikat, což signalizuje, že napájecí zdroj je připraven.
- Rozmístěte plovoucí kabel po hladině bazénu. Do bazénu vkládejte pouze potřebné množství kabelu.
- 5. Než umístíte vysavač do bazénu:
  - a. Přesvědčte se, že v bazénu není nikdo přítomen.
  - b. Přesvědčte se, že jsou filtrační kazety vysavače čisté.
  - c. Přesvědčte se, že Váš bazén odpovídá provozním podmínkám vysavače.
- Vložte vysavač do bazénu. Než vysavač spustíte na dno, držte jej po dobu několika vteřin, než se uvolní vzduch zachycený ve vysavači.
- 7. Připojte plovoucí kabel pomocí zástrčky (4) k napájecímu zdroji (2).

# Ovládání automatického vysavače

## Spuštění vysavače

- 1. Otevřete aplikaci "CTX RC" na Vašem mobilním telefonu.
- 2. Pokud je na Vašem mobilním telefonu Bluetooth vypnuté, aplikace Vás automaticky navede, abyste je aktivovali.
- 3. Aplikace zobrazí vysavače, které jsou v jejím dosahu (RobotCleaner xxxxx)
- 4. Klepněte na jméno vysavače. Aplikace se připojí k napájecímu zdroji vysavače. Kontrolka "Connected" na panelu napájecího zdroje se rozsvítí.
- 5. Pro uvedení vysavače do chodu klepněte na ikonu ON-OFF v aplikaci na telefonu nebo stiskněte tlačítko ON/OFF na napájecím zdroji.

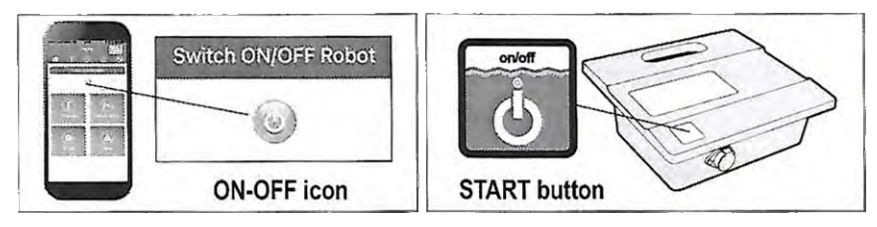

6. Kontrolka na tlačítku ON/OFF napájecího zdroje se trvale rozsvítí a vysavač zahájí čisticí cyklus.

## Čisticí cyklus

- Zbývající čas probíhajícího čisticího cyklu je v aplikaci zobrazen na displeji telefonu ve formátu HODINY:MINUTY.
- Během čisticího cyklu se vysavač pohybuje napříč bazénem a sbírá nečistoty, mění směr a automaticky se otáčí v souladu se zvoleným programem a v určitých intervalech (v délce několika minut) stoupá i na stěny bazénu.

Pozn. Vysavač se někdy může na několik sekund přestat pohybovat. Jedná se o zcela normální jev, nikoli o závadu.

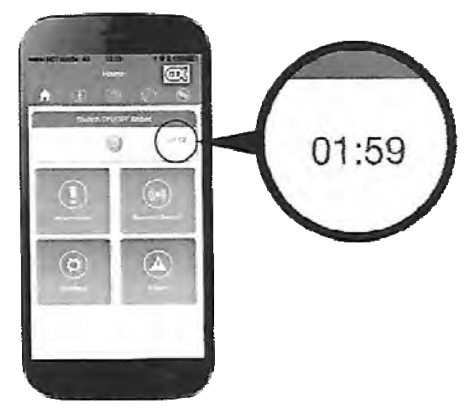

#### Zastavení vysavače

- 1. Vysavač se po ukončení čisticího cyklu automaticky přepne do režimu STANDBY a LED kontrolka na tlačítku ON/OFF začne blikat.
- Pokud si přejete vysavač zastavit během probíhajícího čisticího cyklu, stiskněte jednou tlačítko ON/OFF na napájecím zdroji, nebo klepněte v aplikaci na displeji telefonu na ikonu OFF. LED kontrolka na tlačítku ON/OFF na napájecím zdroji začne blikat a vysavač je tak uveden do režimu STANDBY.

#### Vytažení vysavače z vody

- 1. Ujistěte se, že LED kontrolka na napájecím zdroji bliká.
- 2. Vytáhněte plovoucí kabel ze zásuvky napájecího zdroje.
- 3. Zatáhněte za plovoucí kabel, abyste si vysavač přiblížili, dokud jej nebude možné uchopit za madlo.
- 4. Pomocí madla vyndejte vysavač z bazénu.

Upozornění: Nikdy nevytahujte vysavač z vody za kabel.

### Možnosti využití aplikace na displeji telefonu

Delay Start

Operation Time

Work Interval

Pool Properties

Language

Gyra Correction Leve

>

>

>

>

>

Σ

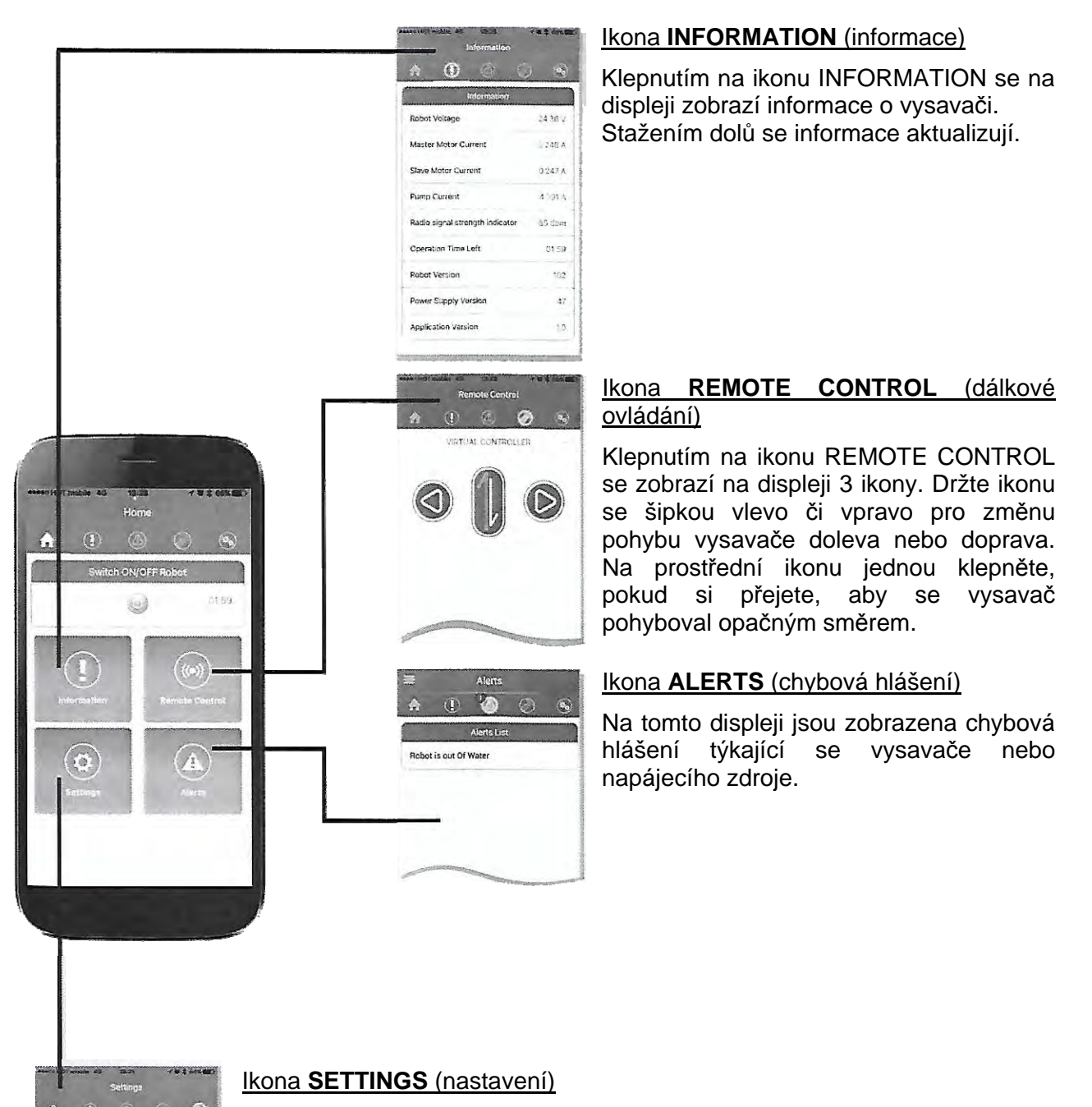

Klepnutím na ikonu SETTINGS se zobrazí nabídka pro jednotlivá nastavení:

- 1. Odložený start (v hodinách): Vysavač zahájí čisticí cyklus až po uplynutí vybrané doby. Tuto volbu použijte pro usazení nečistot na dně bazénu před vlastním začátkem čisticího cyklu.
- 2. Provozní doba: Vysavač bude v provozu po dobu dle zvoleného čisticího cyklu.
- 3. Provozní interval: Vysavač bude spuštěn automaticky každých 48/72/96 hodin (výběrem intervalu dojde ke zrušení odloženého startu).
- 4. Nastavení gyroskopu: Zvolte HIGH, jestliže se vysavač nepohybuje přímo nebo dochází k zamotávání kabelu.
- 5. Charakteristika bazénu: Vyberte odpovídající tvar a povrch bazénu.
- 6. Jazyk: Zvolte preferovaný jazyk.